## **Google Chrome Supplement Submission Issue**

## Known Issue:

Google Chrome has recently added an internal PDF viewer to the browser. This viewer bypasses the Adobe Acrobat Reader that was traditionally used to view PDF files from the Internet. Unfortunately, the internal viewer does not support javascript within a PDF file. This means that candidates attempting to use Chrome to submit an application supplement will be unable to either Save or Submit their documents.

## Solution:

Candidates can either use Internet Explorer to fill out and submit application supplements, or utilize the following instructions to return Chrome to the more traditional method of PDF file viewing.

1. Click the "Customize and Control Google Chrome" button (the wrench icon) at the top right. And select "Options" (see Figure 1.)

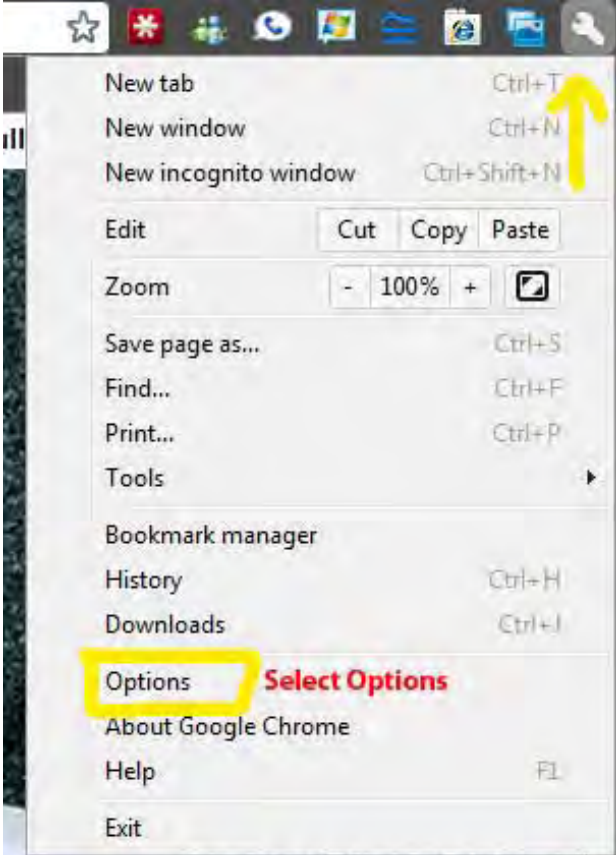

Figure 1

2. On the Options window, click the "Content settings" button (see Figure 2.)

| Privacy | 1                                       |                                                                             | Г    |
|---------|-----------------------------------------|-----------------------------------------------------------------------------|------|
| Co      | ntent settings                          | Clear browsing data                                                         |      |
| -       |                                         | Click this button                                                           |      |
| Goog    | gle Chrome may u<br>mally disable these | se web services to improve your browsing experience. You may<br>e services. | 10   |
| Learn   | n more                                  |                                                                             |      |
| V       | Use a web servio                        | e to help resolve navigation errors                                         | L    |
|         | Use a prediction bar                    | service to help complete searches and URLs typed in the address             |      |
|         | Use DNS pre-fet                         | ching to improve page load performance                                      |      |
|         | Enable phishing                         | and malware protection                                                      |      |
|         | Help make Goo crash reports to          | gle Chrome better by automatically sending usage statistics and<br>Google   |      |
| Netwo   | rk                                      |                                                                             |      |
| Set u   | p a proxy to conn                       | ect to the network.                                                         |      |
|         | Change proxy set                        | tings                                                                       |      |
|         |                                         | Reset to defa                                                               | ults |

Figure 2

3. On the Content settings window, click the "Disable individual plug-ins" link (see Figure 3.)

| Features:                                        |                                                                         |
|--------------------------------------------------|-------------------------------------------------------------------------|
| Cookies<br>Images<br>JavaScript                  | When I encounter plug-ins on a site:<br>Run automatically (recommended) |
| Plag-ins<br>Pop-ups<br>Location<br>Notifications | Block all Exceptions                                                    |
|                                                  | Click Here                                                              |
|                                                  |                                                                         |
|                                                  |                                                                         |

Figure 3

4. On the plug-ins window, search for the "Chrome PDF Viewer" and click "Disable" (see Figure 4.)

| http://pack.google.com/<br>Disable                                                                                         |  |
|----------------------------------------------------------------------------------------------------|--|
| Adobe Contribute CS5 - Version: 6.0.0.3688<br>Contribute Firefox IBE Plugin DLL<br><u>Disable</u>                          |  |
| Google Update - Version: 1.2.183.39<br>Disable                                                                             |  |
| Windows Activation Technologies - Version: 7.1.7600.16395<br>Windows Activation Technologies Plugin for Mozilla<br>Disable |  |
| Google Talk Plugin (2 files) - Version: 1.8.0.0<br><u>Disable</u>                                                          |  |
| Chrome PDF Viewer (Disabled)<br>Portable Document Format<br>Enable                                                         |  |
| Screen Capture Plugin - Version: 1.0.0.1<br>This is a npapi plugin built for Chrome on Windows.<br><u>Disable</u>          |  |
| Silverlight 4 - Version: 4.0.50917.0<br>Disable                                                                            |  |

Figure 4

5. On the same window, search for "Adobe Reader X" and click "Enable" (See Figure 5.)

| Plug-ins (17)                                                                                              |                                                                                                    |
|----------------------------------------------------------------------------------------------------|----------------------------------------------------------------------------------------------------|
| RIM Handheld Application Loader<br>BlackBerry WebSL Browser Plug-In<br><u>Disable</u>                      |                                                                                                    |
| Flash (2 files) - Version: 10.1.103.20<br>Shockwave Flash 10.1 r103<br><u>Disable</u>                      | Enable the Adobe Reader Plug-in                                                                    |
| Adobe Reader 9 - Version: 9,4.1.222<br>Adobe PDF Plug-In For Firefox and Netscape "9,4.1<br><u>Disable</u> |                                                                                                    |
| Quicktime (7 files) - Version: 7.6.9.1680.9<br>The QuickTime Plugin allows you to view a wide varie        | ety of multimedia content in Web pages. For more information, visit the <u>QuickTime</u> Web site. |
| Disable                                                                                                    |                                                                                                    |

## Figure 5

You may now exit all of the options windows and continue to use Chrome. PDF files will now be handled by the Adobe Reader program, and the Save and Submit options will work as they were intended.